| 長崎大学工学部 | 学生会員 | 西行健  | 長崎大学工学部 | 正 会 員 | 中村聖三 |
|---------|------|------|---------|-------|------|
| 長崎大学工学部 | 学生会員 | 倉本賢治 | 長崎大学工学部 | フェロー  | 高橋和雄 |

# <u>1. まえがき</u>

I-044

疲労試験結果に関する情報を収集・整理することは,疲労に関する技術・研究の発展にとって重要である. さらに近年はコンピュータ技術の発展により情報処理などが容易になってきている.よって,疲労に関する総 合的なデータベースを開発することが望ましいと考えられる.以前倉本らは疲労試験結果を検索可能な疲労試 験データベース<sup>1)</sup>を開発したが,そのデータのもととなった文献を閲覧するような機能がなかったため,今回 当該文献を収集し,利用者が文献を容易に検索・閲覧できるデータベースの開発を試みた.将来的に本データ ベースと疲労試験データベース<sup>1)</sup>をリンクすることにより,利便性に優れた疲労データベースとなることが期 待される.

# 2. データベース作成ソフト

データベース作成ソフトには Microsoft VisualBasic.NET2003(以下 VB)を使用した.また,データを格納す るためのソフトとして Microsoft Access2003(以下 Access)を使用した.VB は外部の Access のテーブルデー タとの連結,様々な条件でデータをテーブルから抽出可能なクエリ,データやクエリの結果を配置し,表示で きるフォームから形成されている.VB ではこれらを連携させ,データベース作成していく.また,VB では 開発したデータベースを単独のアプリケーションとすることが可能である.なお,疲労試験データベース<sup>1)</sup> とのリンクを考えているため,同じソフトを使用した.

# <u>3. データペースの設計</u>

研究者・技術者が文献を閲覧する理由としては,試験・解析の結果だけで なく,その試験・解析のより詳しい情報を獲得しようとするものであると考 えられる.そこで本文献データベースには,以下のような機能を持たせるも のとする.

- (1) 新規文献データの追加,データの修正・削除が行えるデータ管理機能
- (2) 入力されたデータを見やすく一覧表示できる機能
- (3) 利用者の目的となる文献データを効率よく閲覧できるような検索機能
- (4) 以上の作業を誰でも簡単に行えるようにするためのヘルプ機能

これらの機能は,アプリケーション起動時にトップページから利用できる ようにする.図-1 にデータベースの構成を示す.利用者が容易に利用でき るよう,可能な限りわかりやすい画面表示となるように配置している.

## <u>4. データベースの開発</u>

データベースの開発項目で主要なものを以下に紹介する.

# <u>4.1 テーブル</u>

データベースのテーブルは文献のデータ(文献名,著者名,年代, 言語,キーワード,文献番号)が格納されたものになっている. 4.2 トップページ

トップページには,図-2に示すように「文献データの編集」,「文 献の検索」,「アプリケーションの終了」に対応する3つのボタンを 配置している.データベースの設計で述べたように,誰にでも容易 に利用できるよう,わかりやすい配置とするよう心掛けた.

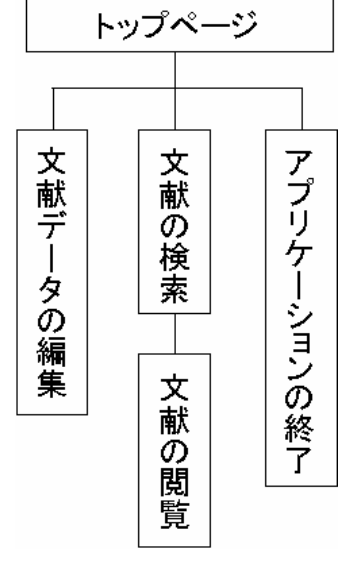

図-1 データベースの構成

| Horm2 |        |       |        |     |        |     | ×  |
|-------|--------|-------|--------|-----|--------|-----|----|
|       | —削除·更新 |       |        |     |        |     |    |
|       |        | 文献    | データの編集 |     |        |     |    |
|       | 検索·閲覧  |       |        |     |        |     |    |
|       |        | 文<br> | 献の検索   |     |        |     |    |
|       |        |       |        | アブ  | リケーション | の終了 |    |
|       |        |       |        |     |        |     | // |
|       | 図 -    | 2     | トッフ    | パペー | ・ジ     |     |    |

# 4.3 検索

検索フォームには検索条件を入力するテキストボックスを配置 し、そこに条件を打ち込んで「検索」ボタンをクリックすると、そ れに対応した Access テーブルデータが表示されるようにしている、 検索条件の項目は文献名、著者名、年代、言語、キーワードとし、 テキストボックスに入力した文字と部分的に一致していれば検索 にかかるように設定している.

#### 4.4 文献の閲覧

文献の閲覧は検索フォームと同じフォームから可能となっているため,検索直後に目的の文献ファイルを閲覧することができる.

# <u>5. データベースの利用方法</u>

このデータベースの利用は,全てトップページから始まる.まず 「文献データの編集」ボタンをクリックすると文献データの全デー タが閲覧表示されているフォーム(図-3)が開き,データの新規 登録・修正・削除ができる.編集が終了したら「更新」ボタンを押 し,データの更新を行う.また編集の際に必要なヘルプも設置して いる.

文献の検索を行うには,トップページから「文献の検索」ボタン をクリックし検索フォーム(図-4)を開く.そこで検索の条件を

入力するテキストボックスに条件を入力し、「検索」ボタンをクリックすると 条件に合う文献データが表示される.

目的の文献を閲覧するには「文献を見る」ボタンの横に配置してあるテキス トボックスに文献番号を入力してから「文献を見る」ボタンをクリックする必 要がある.文献番号が入力されていない場合には文献のファイルを閲覧するこ とはできなくなっている.文献番号を入力する手間を省略するために,Access テーブルの行を選択すると,その選択した文献の文献番号が自動的に入力され るようにしている.

## 6. 文献データ

本データベースに収録されているデータ数を年代毎に表 - 1 にまとめる.文献に年代が記載されていなかったものを不明としている.

疲労試験データベース<sup>1)</sup>に格納されている文献データ数は 633 で,その内今回収集できた文献数は 551 である.また,疲労試験データベースに登録されていない文献データが 255 ある.互いに不足しているものについては今後追加していく考えである.

### 7.まとめ

今回データベースを開発したことによって,利用者が文献データを管理することが容易になった.また,文 献を様々な条件で検索し,閲覧することが可能となった.しかし現段階では,データ更新等に関していくつか の問題点がある.今後はそうした問題点の解決を図るとともに,検索機能の向上,データの追加を行う予定で ある.さらに将来的には,倉本らが開発した疲労試験データベース<sup>1)</sup>とリンクさせ,疲労に関する総合的なデ ータベースを構築したいと考えている.なお,本データベースの構築に際し,名古屋大学の山田健太郎教授か ら多くの文献を提供していただいた.ここに記して,感謝の意を表する.

#### 参考文献

1) 倉本ら: 疲労試験データベースの開発, 鋼構造年次論文報告集, 第15巻, 2007.11.

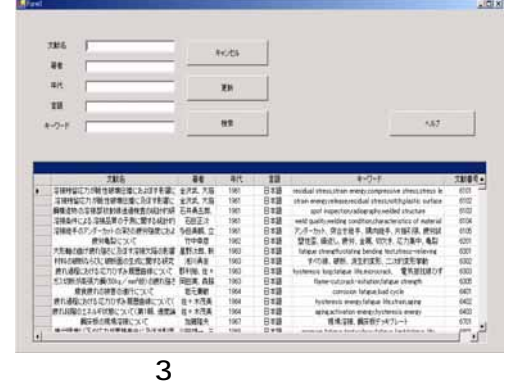

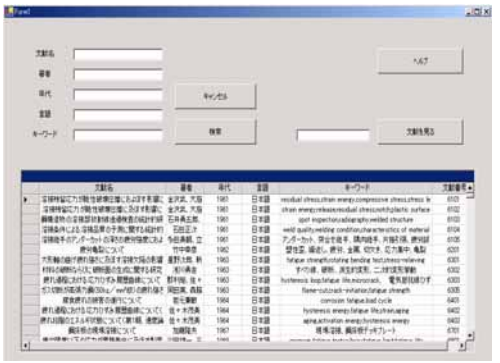

図 - 4 文献の検索・閲覧

表 - 1 文献データ

| 年代   | 文献数 |
|------|-----|
| 1960 | 74  |
| 1970 | 334 |
| 1980 | 260 |
| 1990 | 119 |
| 2000 | 11  |
| 不明   | 8   |
| 合計   | 806 |